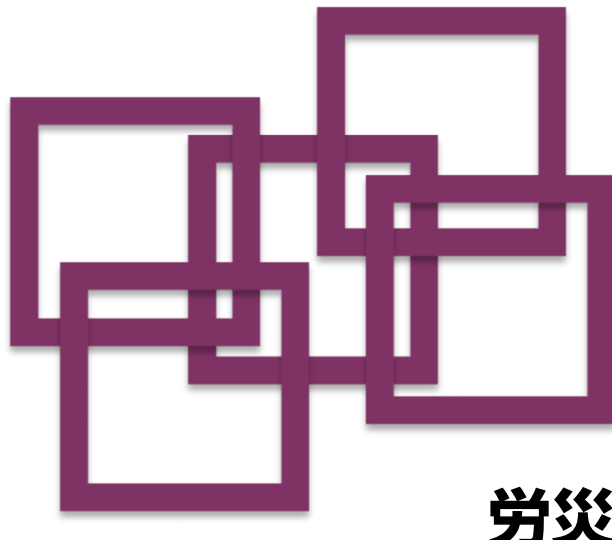

# 労災レセプト電算処理システム セットアップマニュアル

— Mac用 —

このマニュアルでは、労災レセプト電算処理システムを利用するための端末のセットアップ方法を 説明しています。

なお、労災レセプト電算処理システムを利用するためには、端末がオンライン請求システムの ネットワークに接続されていることが前提となります。

#### セットアップ方法

| Step1         | キーチェーンにURLを登録する ―――――― | - 1 |
|---------------|------------------------|-----|
| Step2         | Java の実行環境にURLを登録する    | - 5 |
| Step3         | ショートカットを作成する ――――――    | - 9 |
| $C + \dots A$ |                        | 1 1 |

Step4 労災レセプト電算処理システムにログインする — 11

キーチェーンにURLを登録する Step1

Step1では、キーチェーンに労災レセプト電算処理システムの接続URLを登録します。

Mac

| 1 | メニューバーから、「移動」-<br>「ユーティリティ」の順に選択し<br>ます。<br>「ユーティリティ」画面が表示されます。 | <ul> <li>Finder ファイル 編集 表示 50 クインドウ ヘルブ</li> <li>皮る 第[<br/>まつ 第]<br/>デスクトップの起転ディスクを選択 0第1<br/>目 マイファイル 0第F<br/>日 第 第 0 980<br/>日 デスクトップ 0第D<br/>0 ダウンロード 1第4<br/>日 コンピュータ 0第C<br/>の AtDrop 0 第R<br/>0 ネットワーク 0 第R<br/>0 ネットワーク 0 第R<br/>0 ネットワーク 0 第K<br/>△ ICloud Drive 0第1<br/>基拡張ったフォルダ ▶<br/>フォルダへ移転 0第G<br/>サーバへ接続 第K</li> </ul>                                                                                                    |
|---|-----------------------------------------------------------------|----------------------------------------------------------------------------------------------------|
| 2 | 「キーチェーンアクセス」アイコンをダブルクリックします。 「キーチェーンアクセス」画面が表示されます。             | $ \begin{array}{c c c c c c c c c c c c c c c c c c c $                                                                                                    |
| 3 | 「キーチェーン」で「ログイン」を<br>選択し、「分類」で「すべての項<br>目」を選択します。                | Portune         Portune           Portune         Portune           Portune         < |

### キーチェーンにURLを登録する

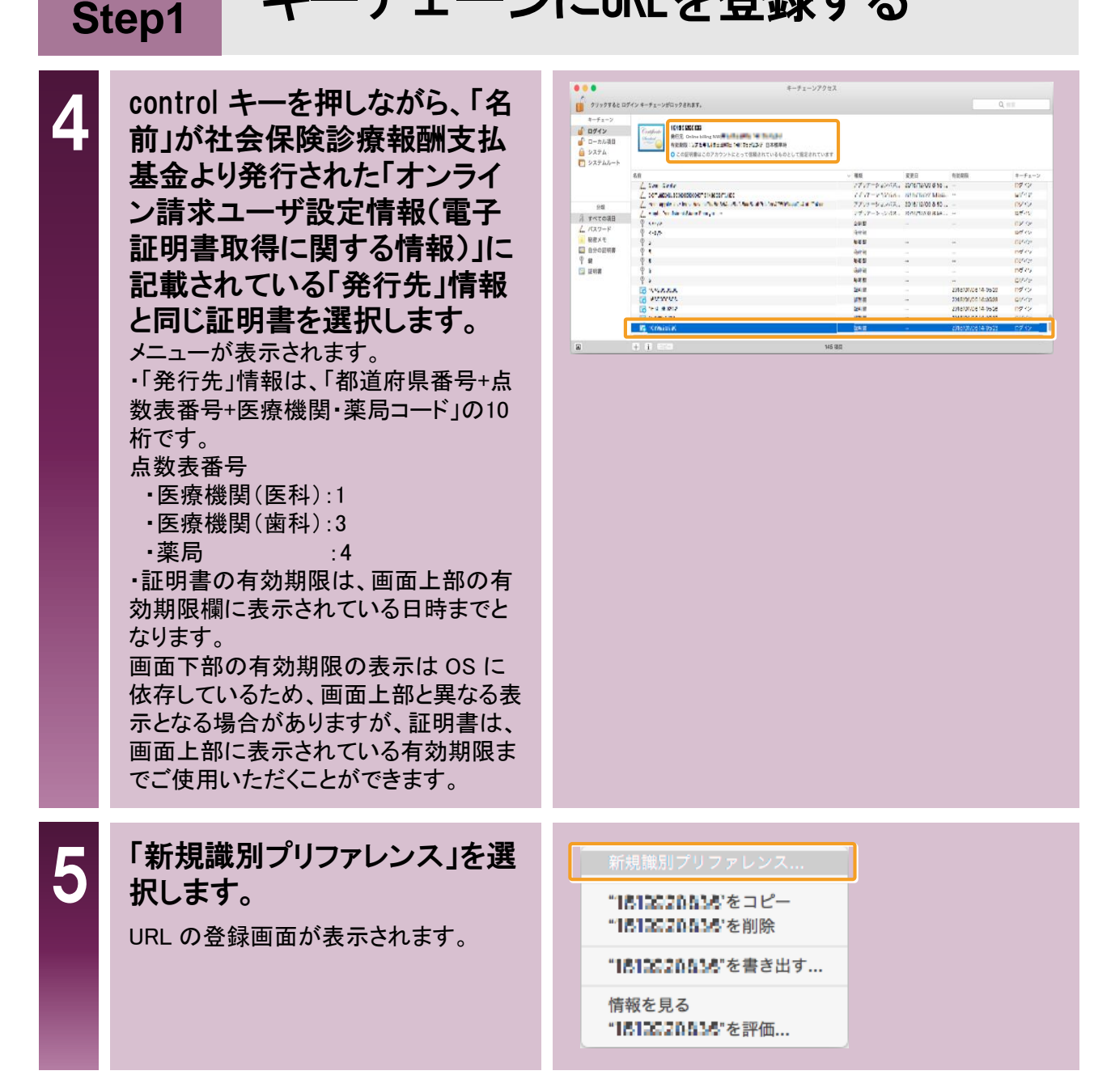

## キーチェーンにURLを登録する

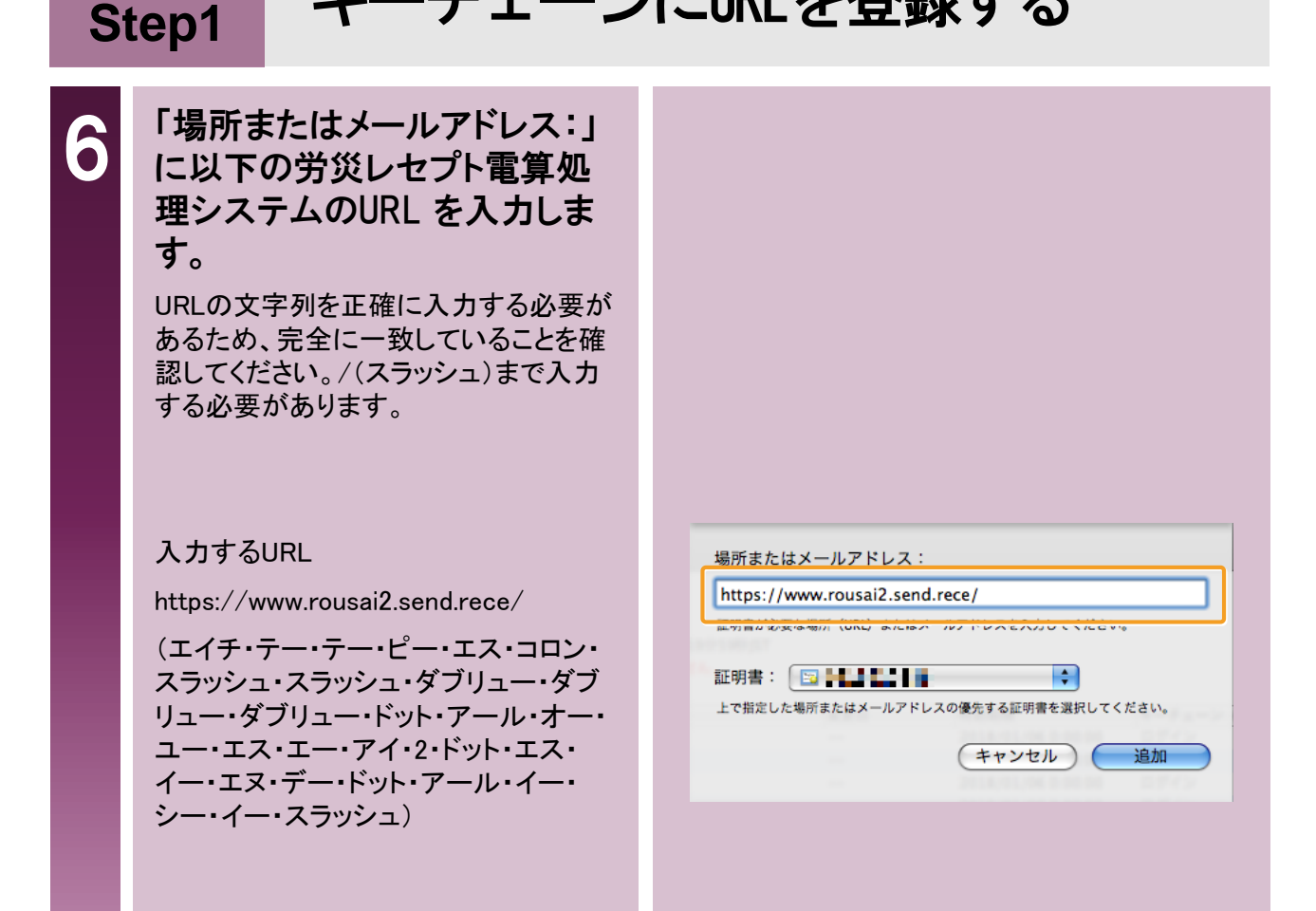

| St | Mac<br>Step1 キーチェーンにURLを登録する                               |                                                                                                    |  |
|----|------------------------------------------------------------|----------------------------------------------------------------------------------------------------|--|
| 7  | 内容を確認し、【追加】ボタンを<br>クリックします。                                | 場所またはメールアドレス:         https://www.rousai2.send.rece/         証明書が必要な場所 (URL) またはメールアドレスを入力してください。         証明書: <ul> <li> </li> <li> </li></ul> |  |
| 8  | 入力したURL が正しく追加され<br>ていることを確認します。                           |                                                                                                    |  |
| 9  | メニューバーから、「キーチェー<br>ンアクセス」-「キーチェーンア<br>クセスを終了」の順に選択しま<br>す。 | <ul> <li>★ーチェーンアクセス ファイル 編集 表示 ウインドウ ヘルプ</li> <li>キーチェーンアクセスについて</li> <li>環境設定 第,</li> <li>証明書アシスタント ト</li> <li>チケットビューア て第K</li> <li>サービス ト</li> <li>キーチェーンアクセスを隠す 第H</li> <li>ほかを隠す て第H</li> <li>すべてを表示</li> <li>キーチェーンアクセスを終了 第Q</li> </ul>                                                                                                    |  |

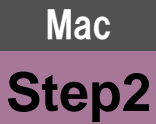

### Javaの実行環境にURLを登録する

Step2では、Mac10.11.6の場合に、労災レセプト電算処理システムの接続URLをJava実行環境に登録する 方法を説明します。Mac10.5を利用される場合、Safari 12以降を利用される場合、またはインストールされて いるJavaのバージョンにより表示されない場合は、「Step3」(P.9)の手順へ進んでください。

| 1 | メニューバーから、「移動」-「ア<br>プリケーション」の順に選択し<br>ます。<br>「アプリケーション」画面が表示されます。                                                                                                    | <ul> <li>Finder ファイル 編集 表示</li> <li>ジリ ウインドウ ヘルブ</li> <li>戻る 第[<br/>第3</li> <li>デスクトップの起動ディスクを選択 分第1</li> <li>デスクトップの起動ディスクを選択 分第1</li> <li>マイファイル 分第F</li> <li>予載 分判の</li> <li>デスクトップ 分割D</li> <li>ダウンロード て第L</li> <li>イホーム つ第H</li> <li>コンピュータ 分第C</li> <li>(Air A-A</li> <li>AirDrop 分第K</li> <li>ベントックク 分第C</li> <li>(Air A-A</li> <li>AirDrop 分第K</li> <li>ベントックク 分第C</li> <li>(AirDrop 分第K)</li> <li>ベントックク 分第K</li> <li>ベントックマイ ひまU</li> <li>税比使ったフォルダ</li> <li>フォルダへ移動 分第G</li> <li>サーバへ接続 第K</li> </ul> |
|---|----------------------------------------------------------------------------------------------------|----------------------------------------------------------------------------------------------------|
| 2 | 「システム環境設定」アイコン<br>をダブルクリックします。<br>「システム環境設定」画面が表示されま<br>す。                                                                                                    | $\begin{array}{c c c c c c c c c c c c c c c c c c c $                                                                                                    |
| 3 | 「Java」アイコンをクリックしま<br>す。<br>「Java コントロール・パネル」画面が表<br>っされます。<br>・「Java」アイコンをクリック後、Java 画<br>面が表示されます。<br>・「Java コントロール・パネル」画面が表<br>示されない場合は、【Java コントロー<br>ル・パネルの再オープン】ボタンをクリッ<br>くしてください。 | $\left  \begin{array}{c} \bullet \bullet \bullet \bullet \bullet \bullet \bullet \bullet \bullet \bullet \bullet \bullet \bullet \bullet \bullet \bullet \bullet \bullet \bullet$                                                                                                    |
|   |                                                                                                    | よい<br>していた<br>していた<br>していた<br>していた<br>していた<br>していた<br>していた<br>してい                                                                                                    |

# Mac Jav

# Javaの実行環境にURLを登録する

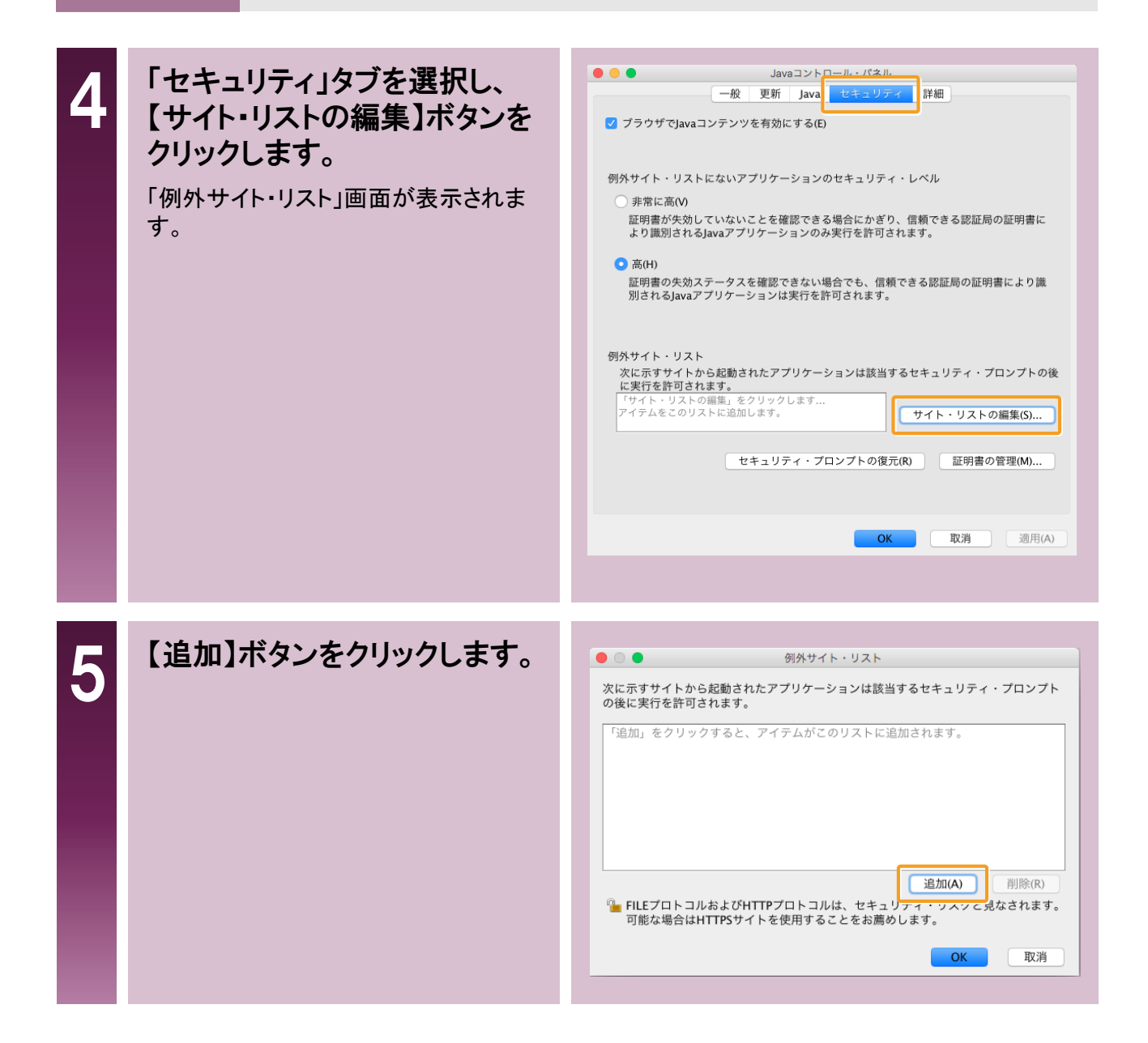

Step2

### Javaの実行環境にURLを登録する

#### 6 労災レセプト電算処理システ ムのURLを入力します。

URLの文字列を正確に入力する必要が あるため、完全に一致していることを確 認してください。/(スラッシュ)まで入力 する必要があります。

入力するURL

https://www.rousai2.send.rece/

(エイチ・テー・テー・ピー・エス・コロン・ スラッシュ・スラッシュ・ダブリュー・ダブ リュー・ダブリュー・ドット・アール・オー・ ユー・エス・エー・アイ・2・ドット・エス・ イー・エヌ・デー・ドット・アール・イー・ シー・イー・スラッシュ)

|                                                           | 例外サイト・リスト                                                            |
|-----------------------------------------------------------|----------------------------------------------------------------------|
| 次に示すサイトから起動<br>の後に実行を許可されま<br>「いいしのか」<br>https://www.rous | されたアプリケーションは該当するセキュリティ・プロンプト<br>す。<br>ai2.send.rece/                 |
| FILEプロトコルおよ<br>可能な場合はHTTP                                 | 追加(A) 削除(R)<br>びHTTPプロトコルは、セキュリティ・リスクと見なされます。<br>・サイトを使用することをお薦めします。 |
|                                                           | ОК 取消                                                                |
|                                                           |                                                                      |
|                                                           |                                                                      |

| S | Mac<br>Javaの実行現                                                  | 環境にURLを登録する                                                                                                    |
|---|------------------------------------------------------------------|----------------------------------------------------------------------------------------------------|
| 7 | 【OK】ボタンをクリックします。<br>「Java コントロールパネル」画面が表示<br>されます。               | 例外サイト・リスト         次に示すサイトから起動されたアプリケーションは該当するセキュリティ・プロンプト<br>の後に実行を許可されます。         U 場所         https://www.rousai2.send.rece/         施加(A)       削除(R)         金加(A)       削除(R)         *       FILEプロトコルおよびHTTPプロトコルは、セキュリティ・リスクと見なされます。<br>可能な場合はHTTPSサイトを使用することをお薦めします。         OK       取消                                                                                                    |
| 8 | 入力したURL が例外サイト・リ<br>ストに正しく追加されていること<br>を確認し、【OK】ボタンをクリッ<br>クします。 | ●の         更新」ava         ビキュリアイ         詳細           ●         ブラヴザでJavaコンテンツを有効にするに           ●         の外ウイト・リストにないアプリケーションのセキュリティ・レベル           ●         第第に高(M)           町野町がためしていないことを確認できる場合にかぎり、信頼できる認証局の証明書により聴きいもなるjavaアプリケーションのみ実行を許可されます。           ●         の円           ●         の日           ●         の日 |

ショートカットを作成する

Step3

Step3では、デスクトップに労災レセプト電算処理システムへのショートカット(Weblocファイル)を作成します。

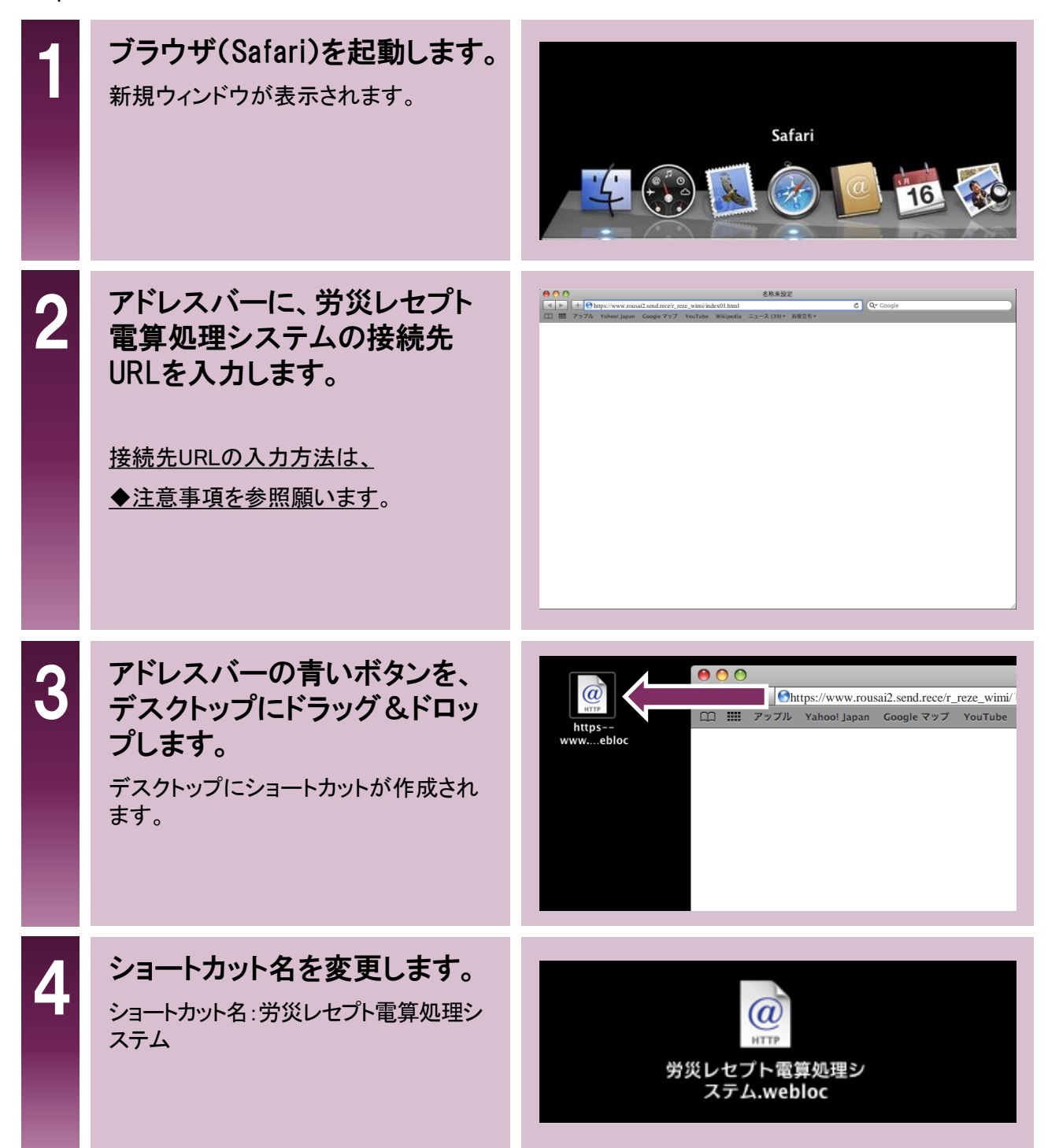

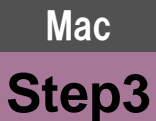

### ショートカットを作成する

#### ◆注意事項

URLの文字列を正確に入力する必要があるためコピー&ペースト(貼り付け)を 活用して入力願います。

労災レセプト電算処理システムの接続先URL:

https://www.rousai2.send.rece/r\_reze\_wimi/index01.html

### Mac 労災レセプト電算処理システムに Step4 ログインする

Step4では、労災レセプト電算処理システムにログインします。

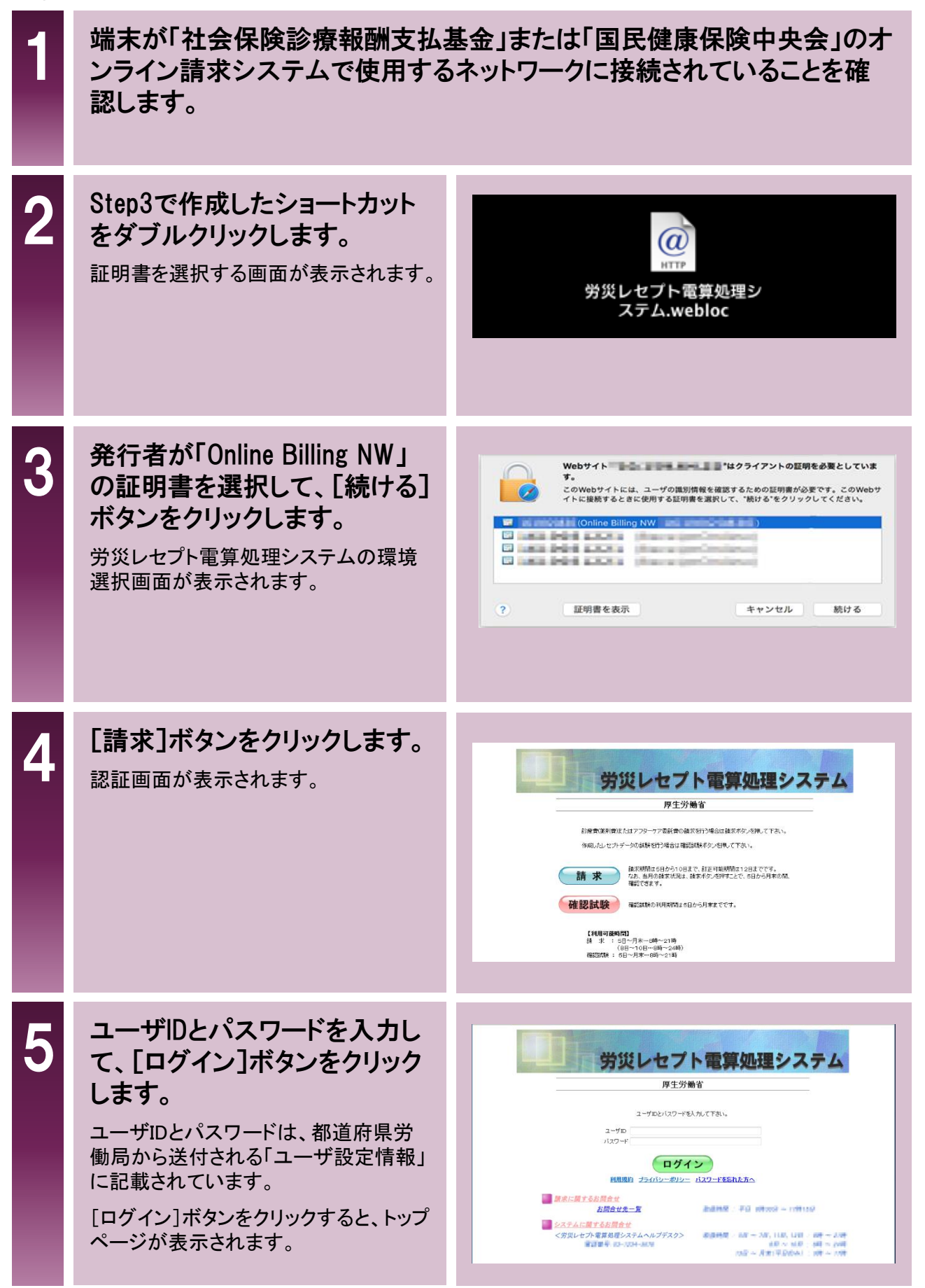

## Mac 労災レセプト電算処理システムに Step4 ログインする

#### 6 トップページが表示されたこと を確認します。

以降の操作については、マニュアル「労 災レセプト電算処理システム 操作マ ニュアル ー労災保険指定医療機関等 用ー」を参照してください。マニュアルは、 トップページの[マニュアル]ボタンをク リックすると表示される画面からダウン ロードできます。

| トップページ    | ➡ 机预接级                                                |                                                        |  |
|-----------|-------------------------------------------------------|--------------------------------------------------------|--|
| お知らせ      | <ul> <li>現在処理しているもの</li> </ul>                        | のはありません。                                               |  |
| レセプト送信・状況 | ╋ お知らせ                                                |                                                        |  |
| レセプト訂正・状況 | システムに関するお                                             | 5知らせ                                                   |  |
| 各種帳票等     | 現在お知らせはあり;                                            | ません。                                                   |  |
| 返回しセプト    | <ul> <li>通用に関するお知らせ</li> <li>現在がからせばありません。</li> </ul> |                                                        |  |
| メスロード本西   |                                                       |                                                        |  |
| TAT-Fage  | その他のお知らせ                                              |                                                        |  |
| マニュアル     | <ul> <li>現在お知らせはあり;</li> </ul>                        | ません。                                                   |  |
| お問合せ先     | 🕈 操作ボタン説明                                             |                                                        |  |
| ログアウト     | トップページ                                                | トップページを表示します。<br>transacture デー キマ                     |  |
|           | レセプト送信・状況                                             | のAuroとそれのします。<br>レセプトデータを送信します。また、送信したレセプトの請求状況を表示します。 |  |
|           | レセプト訂正・状況                                             | 請求確定(エラー分除く)後にエラー分レセプトデータ短丁正し、請求します。                   |  |
|           |                                                       | また、レセプトの訂正状況を表示します。                                    |  |
|           | 7=171                                                 | 7=17/0000                                              |  |
|           | お問合せ先                                                 | お問合せ先を表示します。                                           |  |
| ſ         | ログアウト                                                 | ログアウトします。                                              |  |

#### ご不明な点がございましたら、下記にお問い合わせください。

#### 労災レセプト電算処理システムに関するお問い合わせ

労災レセプト電算処理システムヘルプデスク 電話番号:0120-631-660 取扱時間:5日~7日、11日、12日 8時~21時 8日~10日 8時~24時 13日~月末(平日のみ)9時~17時

#### オンライン請求システムのネットワークに関するお問い合わせ

オンライン請求システムサポートサイトを参照してください。

このマニュアルに記載の会社名、製品名は、それぞれの会社の商標若しくは登録商標です。